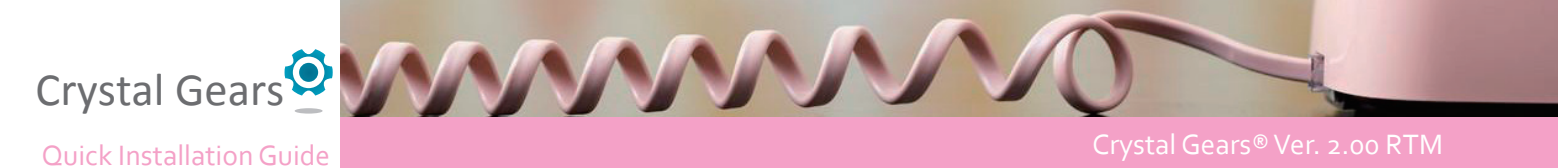

Crystal Gears® Ver. 2.00 RTM

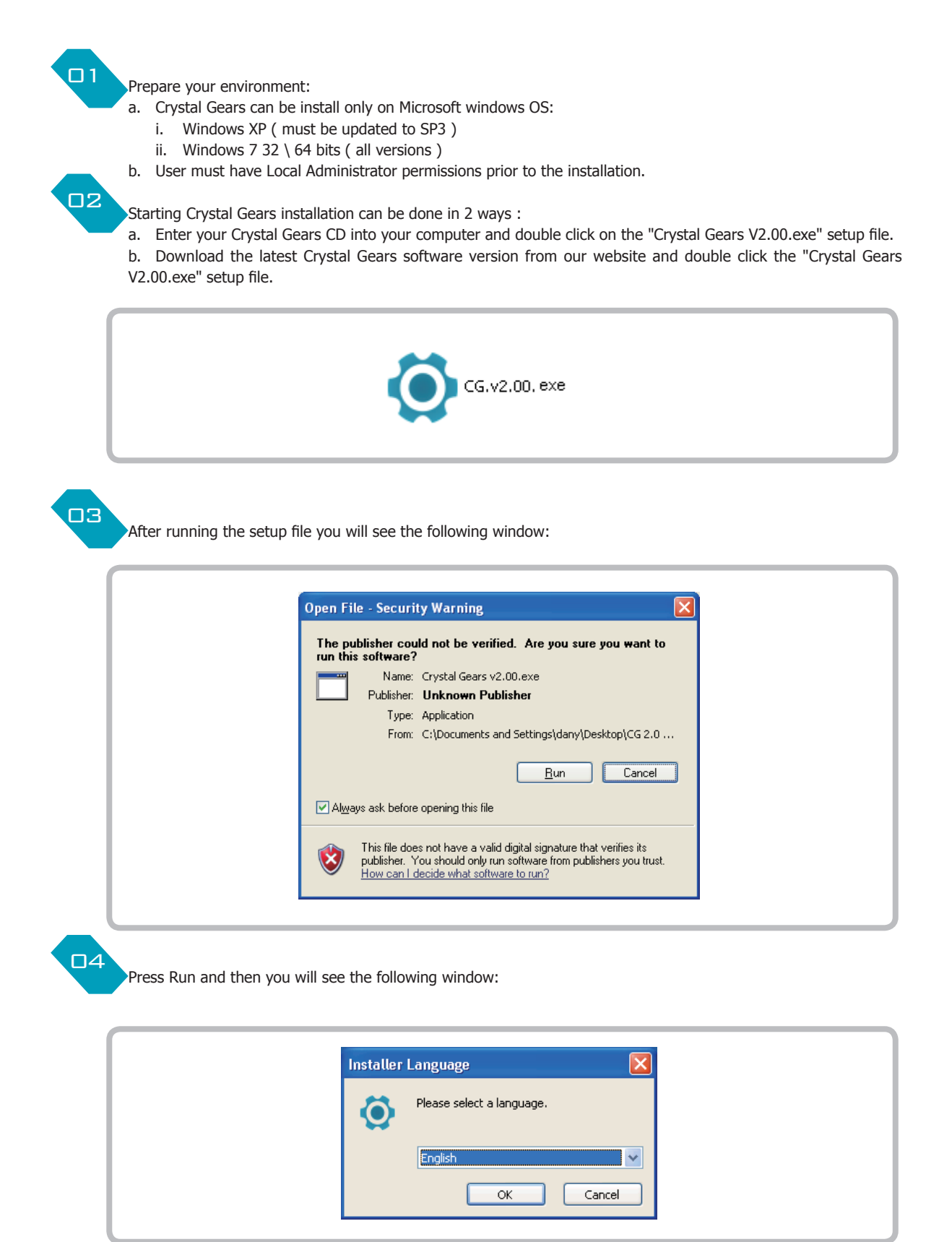

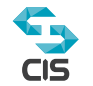

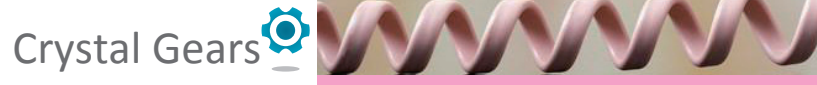

Quick Installation Guide

Crystal Gears® Ver. 2.00 RTM

Choose your preferred installation language and press Ok.

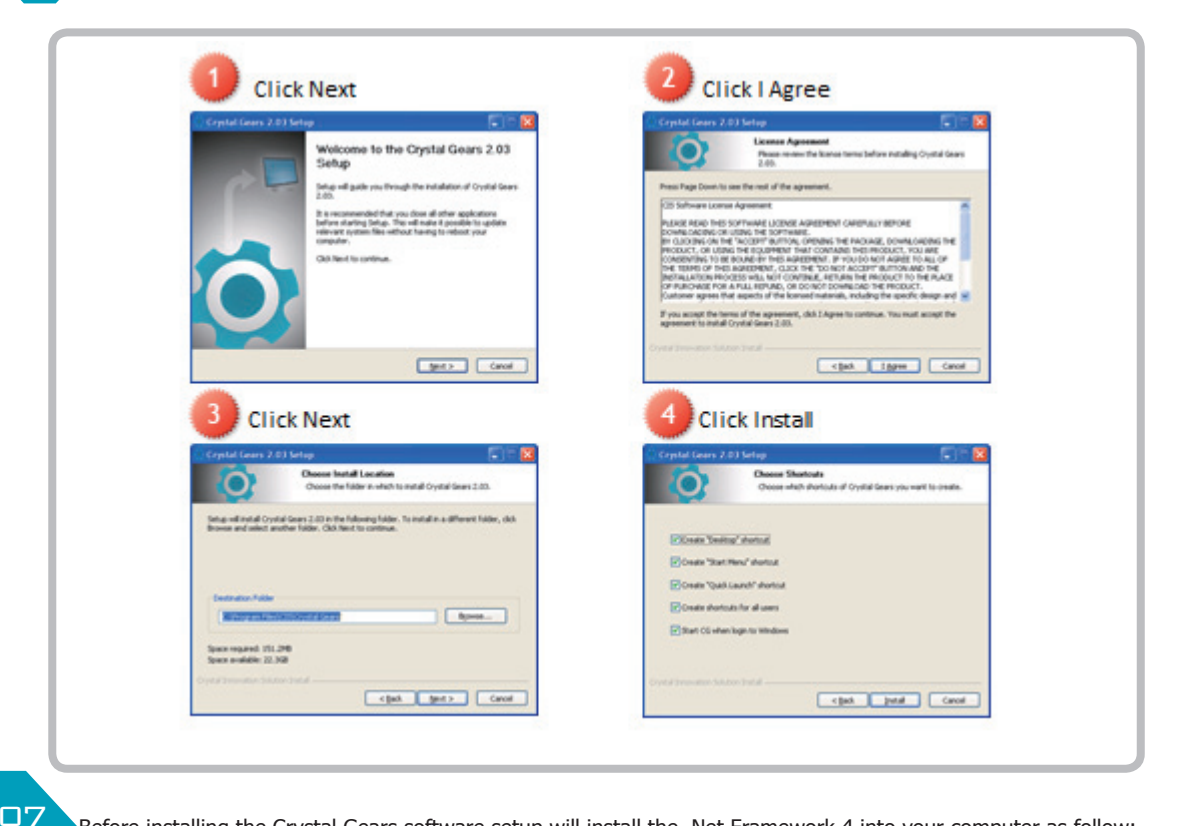

Before installing the Crystal Gears software setup will install the .Net Framework 4 into your computer as follow:

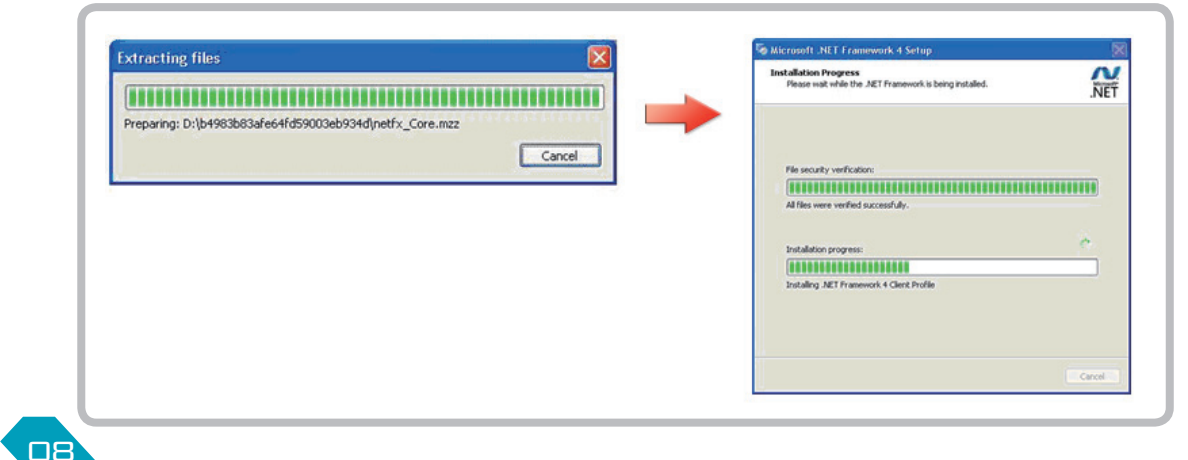

Setup will now continue to install the Crystal Gears software into your computer.

| Installing<br>Please wait while Crystal Gears 2.03 is being installed.<br>Extract: C:(DOCLME->1/nir/kLOCALS->1/remp[nstF9.kmp60% | Crystal Gears 2   | .03 Setup                                                             |  |
|----------------------------------------------------------------------------------------------------|-------------------|-----------------------------------------------------------------------|--|
| Extract: C1DOCLME~1[nint]_OCALS~1[TempInstF9.tmp60% [ii Show getails]                                                            |                   | Installing<br>Please wait while Crystal Gears 2.03 is being installed |  |
|                                                                                                    | Extract: C:\DOCUM | E∼1\nirt\LOCALS~1\Temp\nstF9.tmp 60%                                  |  |
|                                                                                                    |                   |                                                                       |  |
|                                                                                                    |                   |                                                                       |  |

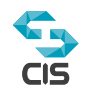

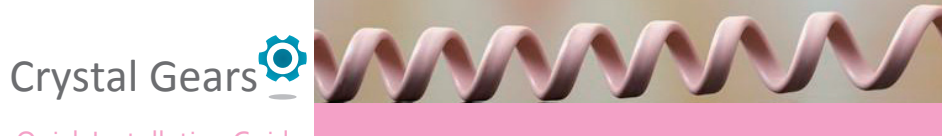

## Quick Installation Guide

Crystal Gears® Ver. 2.00 RTM

09

After installing the Crystal Gears software setup will install the Visual C++ 2010 and the Visual C++2008 into your computer as follow:

| Extracting File: .\\\vc_red.cab<br>To Directory: d:\e2b0c86041180000577995                                           |                                                                                                 |
|----------------------------------------------------------------------------------------------------|-------------------------------------------------------------------------------------------------|
|                                                                                                    | r -                                                                                             |
| ☞ Microsoft Visual C++ 2010 x86 Redistributable Setup                                                                | Microsoft Visual C++ 2008 Redistributable - x86 9.0, 210                                        |
| Installation Progress<br>Please, wait while the Microsoft Visual C++ 2010 x86 Redistributable is being<br>installed. | Please wait while Windows configures Microsoft Visual C++ 20<br>Redistributable - x86 9.0.21022 |
|                                                                                                    |                                                                                                 |
| File security verification:                                                                                          | Cancel                                                                                          |
| All files were venified successfully.                                                                                |                                                                                                 |
| Installation progress:                                                                                               |                                                                                                 |
| Installing Microsoft Visual C++ 2010 Redistributable                                                                 |                                                                                                 |
|                                                                                                    |                                                                                                 |
| Cond                                                                                                    |                                                                                                 |

Setup has been finish, please click Finish:

| Crystal Gears 2.03 Setu |                                                                                                    |
|-------------------------|----------------------------------------------------------------------------------------------------|
| P                       | Completing the Crystal Gears 2.03<br>Setup<br>Crystal Gears 2.03 has been installed on your computer.<br>Click Finish to close Setup. |
| Ö                       | <u>         Run Crystal Gears 2.03</u>                                                                                                |
|                         | < Back Finish Cancel                                                                                                    |

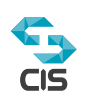

| Crvstal Gears 🤅          |                                                                                                    |
|--------------------------|----------------------------------------------------------------------------------------------------|
| Ouick Installation Guide | Crystal Gears® Ver. 2.00 RTM                                                                                                    |
|                          | After successful installation, Crystal Gears activation window will be open automatically as follow:                              |
|                          | CG Activate                                                                                                    |
|                          | Please type Serial Number (You can find it on the cover of CG disk).                                                              |
|                          | Series Number:                                                                                                    |
|                          | Activate via Internet Activate via email                                                                                          |
|                          | Network Config - in case there is a proxy server involved                                                                         |
|                          | Enter your serial number (please find the serial number on the CD cover) as follow:                                               |
|                          | Please type Serial Number (You can find it on the cover of CG disk).                                                              |
|                          | Series Number: ABCDE-ABCDE-ABCDE-ABCDE                                                                                            |
|                          | Activate via Internet Activate via email                                                                                          |
|                          | Network Config - in case there is a proxy server involved                                                                         |
| 13                       | Crystal Gears activation can be done in 2 ways:<br>a. By clicking "Activate via Internet" (computer must be open to the internet) |
|                          | Z Waiting for activity                                                                                                    |

If the activation succeeds you will get the following window:

| Congratulations, your Crystal Gears has been activated now!<br>Press OK will open Crystal Gears for you. |
|----------------------------------------------------------------------------------------------------|
| ОК                                                                                                    |

b. By clicking "Activate via Email" (user must have a valid Email account)

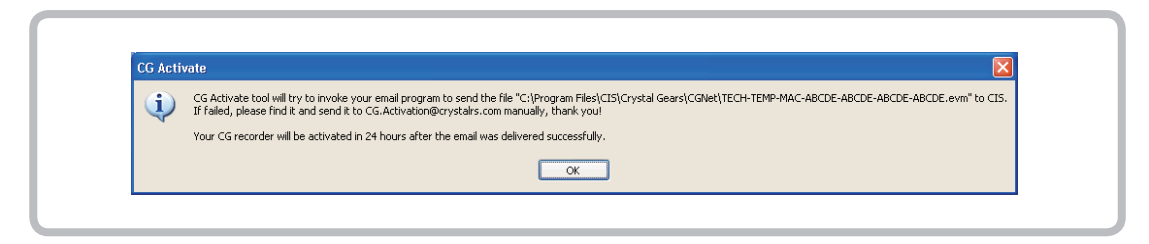

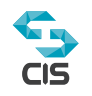

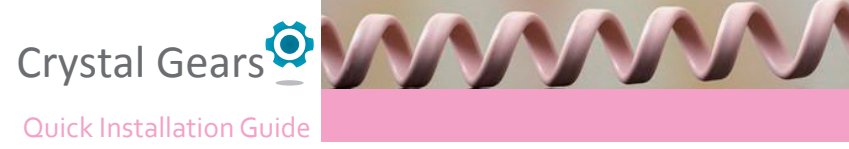

## Crystal Gears® Ver. 2.00 RTM

When activating by Email Crystal gears will invoke your email program (like outlook) and will open a new email to send, this mail already including the email adress and CG activation file needed for CIS to complete your activation.

| Paste                                                             | <ul> <li>▲ ▲ ▲</li> <li>□ □ □ □ □ □ □ □ □ □ □ □ □ □ □ □ □ □ □</li></ul>                | Address Check<br>Book Names | <ul> <li>Attach File</li> <li>Attach Item *</li> <li>Signature *</li> </ul> | <ul> <li>Follow Up *</li> <li>High Importance</li> <li>Low Importance</li> </ul> | Zoom |                                                            |
|-------------------------------------------------------------------|----------------------------------------------------------------------------------------|-----------------------------|-----------------------------------------------------------------------------|----------------------------------------------------------------------------------|------|------------------------------------------------------------|
| From To<br>Send<br>Cc<br>Subject:                                 | moris@crystalrs.com<br>CG.Activation@crystalrs.com<br>CG Activate Request ABCDE-ABCDE- | -ABCDE-ABCDE                |                                                                             |                                                                                  |      |                                                            |
| Dear CG Activator,<br>This is administrato<br>Please help me to f | r, and my computer name is Cl                                                          | S1.<br>very much!           |                                                                             |                                                                                  |      | <ul> <li>■ 1 1 1 1 1 1 1 1 1 1 1 1 1 1 1 1 1 1 1</li></ul> |

After no more than 24 hours you will receive back an email from CIS that includes a CGA file.

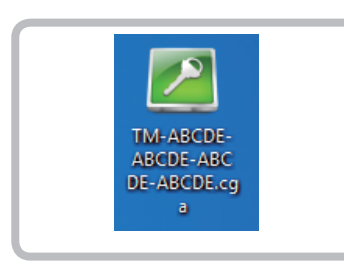

Click to open the file and you will find the following window:

![](_page_4_Picture_7.jpeg)

Click Ok to continue the activation procedure.

![](_page_4_Picture_9.jpeg)

![](_page_5_Picture_0.jpeg)

## Quick Installation Guide

Crystal Gears® Ver. 2.00 RTM

14

After successful activation you can finally start working with Crystal Gears Crystal Gears will automatically open the login page as follow:

|     | Username            | admin                  | •                            |  |
|-----|---------------------|------------------------|------------------------------|--|
|     | Password            |                        |                              |  |
|     | English[EN]         | Remember me            | Auto Login                   |  |
|     | Standalone          |                        | Online                       |  |
| CIS | © 2011 Crystal Inno | vation Solution LTD. A | Login<br>Il rights reserved. |  |

Enter the default username and password as follow:

- Username: admin
- Password: admin

| admin                | -                                               |
|----------------------|-------------------------------------------------|
|                      |                                                 |
| Remember me Auto Log | in                                              |
| © Onlin              | ne                                              |
|                      |                                                 |
| Login                |                                                 |
|                      | •••••<br>Remember me Auto Log<br>Onlin<br>Login |

After successful login you will see the following CG main Bar:

| Crystal Gears      |        | Idle       | Caller ID: | 00:00:00                 | ×    | AB |       |
|--------------------|--------|------------|------------|--------------------------|------|----|-------|
| admin (Standalone) | Dlaver | Reference: | Called ID. | Annotate Record manually | Help |    | Close |

![](_page_5_Picture_12.jpeg)

![](_page_6_Picture_0.jpeg)

Your Crystal Gears software is working, for configuration help please click the Help button and then the Crystal Gears online help.

![](_page_6_Figure_3.jpeg)

- For more help or technical issue you can contact CIS by:
  - o Email: support@crystalrs.com
  - o Website: www.crystalrs.com
  - o Phone: +972-3-5324210

![](_page_6_Picture_8.jpeg)